# 学習用タスレットの Wi-Fi接続について

### 1. 画面右下の無線LANマークをタップ

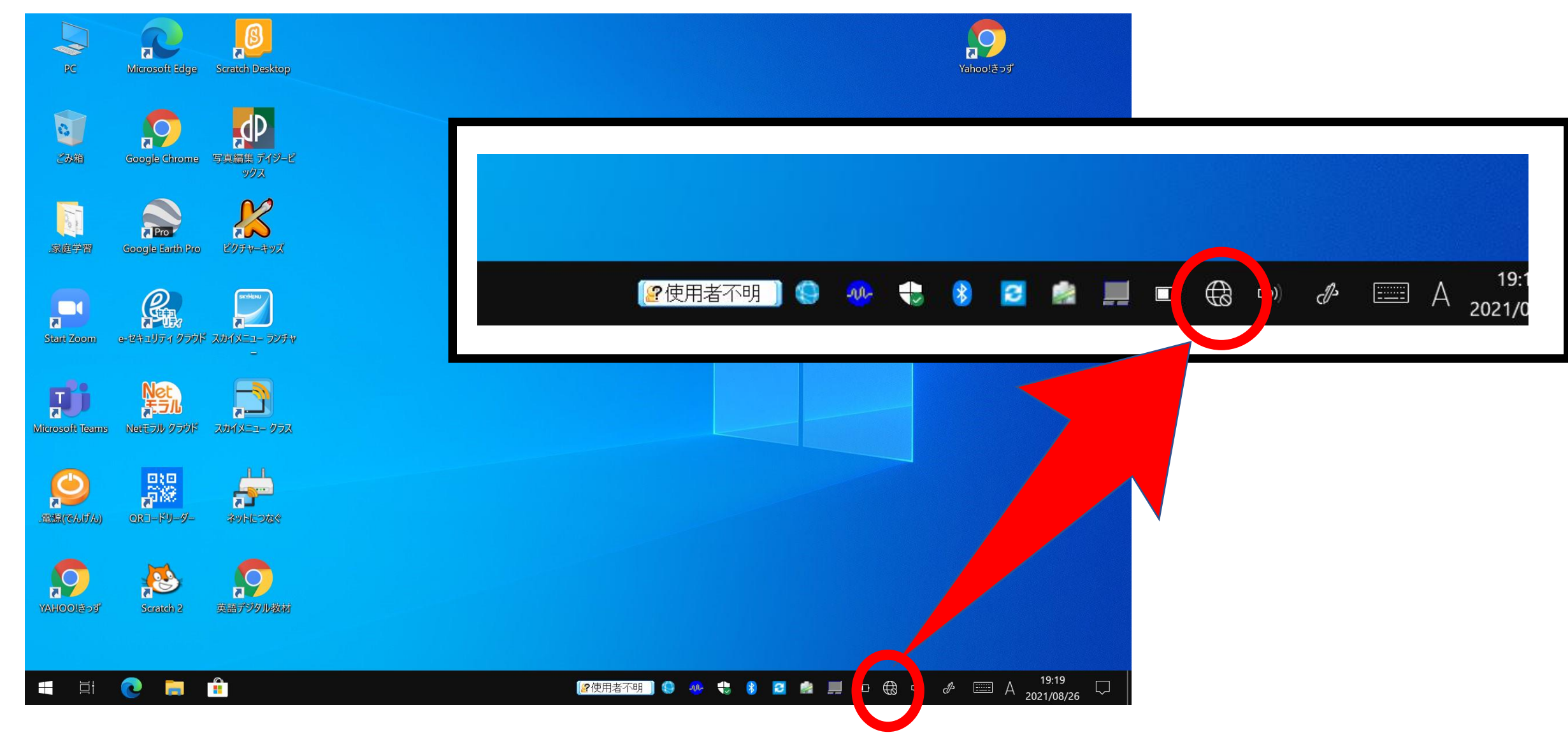

#### 2. ご家庭のWi-FiルーターのSSIDを選び「接続」をタップ

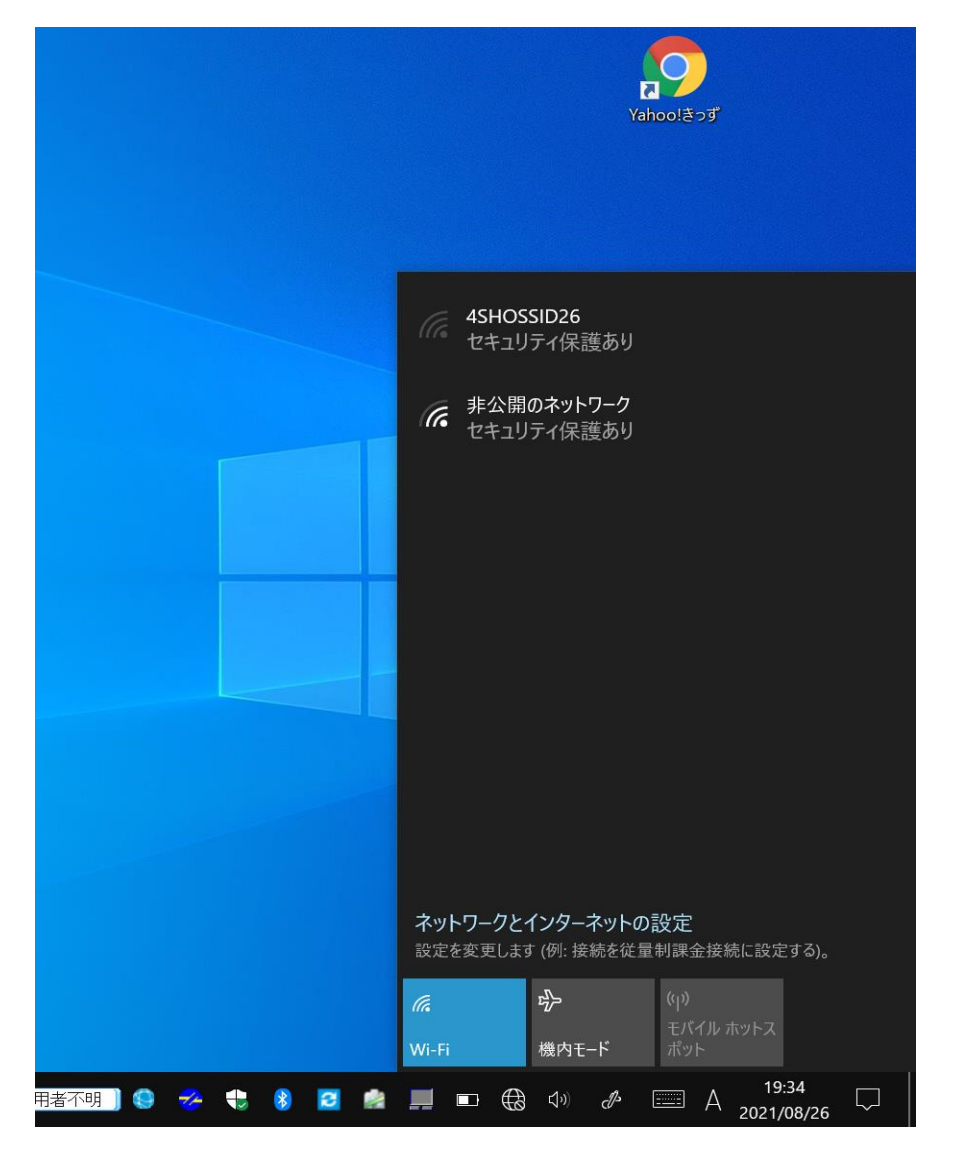

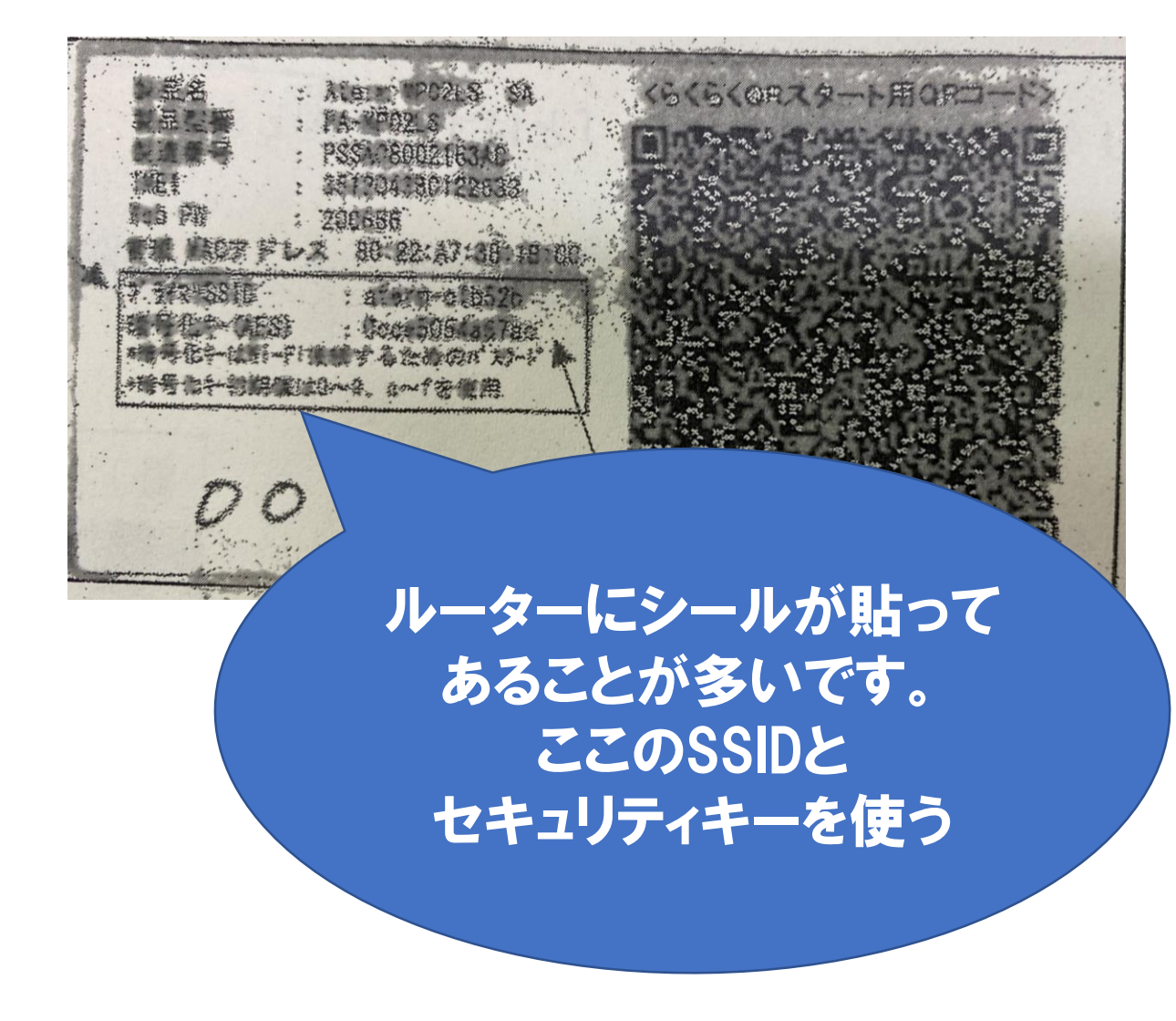

# 3. セキュリティキーを入力して「次へ」をタップ

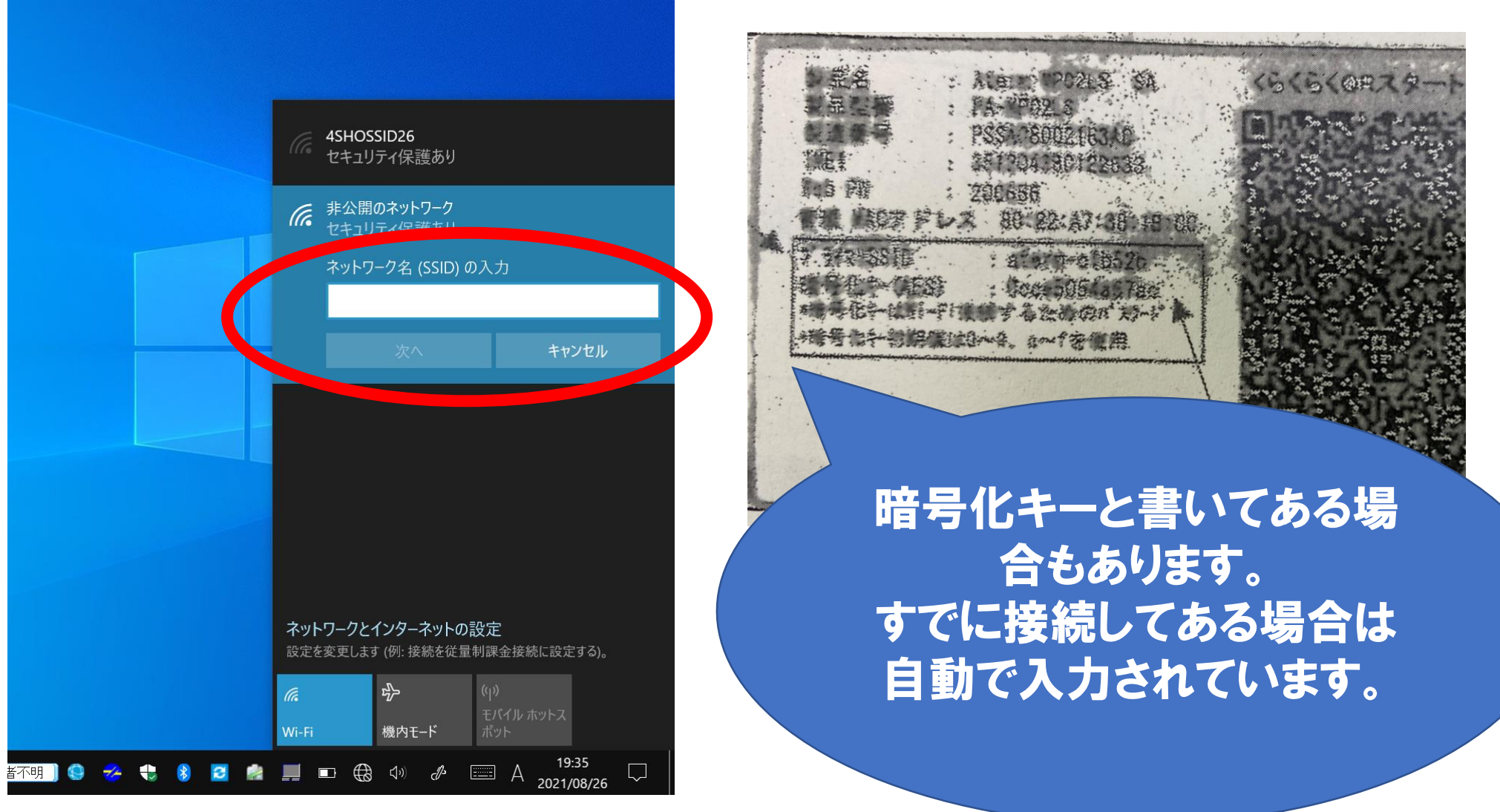

## Wi-Fiの接続完了です!

\* 2

コメノト

2

= ノート

-n-

#### このマークになったら完了 です!変わるのに時間が かかるときもあるので少し 待ってください

EŧEI

())

ſc.

-

Þ

\_\_\_\_\_

 $\Box\Box$ 

家庭のWi-Fiは表示されるが、接続できない場 合、タブレットを再起動することで解決する 場合があります。 接続などで不明な点等ありましたら学校にご 連絡ください